## Accéder à BLUEKANGO

Une icône est disponible sur tous les postes informatiques de l'établissement, sinon utilisez l'adresse suivante :

https://app.bluekango.com/ch-die-00287/index.php

#### Première connexion :

- Indiquer votre nom de compte : 1ère lettre de votre prénom suivi de votre nom de famille
- 2 Taper le mot de passe : 1234chdie.

| Compte utilisateur                                         |
|------------------------------------------------------------|
| Mot de passe                                               |
| Connexion<br>Logiciel BlueKanGo © 2023   www.bluekango.com |
| 3 Changer votre mot de passe                               |

| Vous devez modifier votre mot de p      | asse pour pouvoir continuer 🖗 |
|-----------------------------------------|-------------------------------|
| Mon compte                              |                               |
| Ancien mot de passe                     | Ancien mot de passe           |
| Nouveau mot de passe                    | Nouveau mot de passe          |
| Confirmation du nouveau<br>mot de passe | Confirmation du nouves        |
| Valider                                 | Annuler                       |

### **Consulter un document**

Dans « bases documentaires », cliquer sur une des bases qualité (base qualité CH ou base qualité EHPAD, ou base qualité soins à domicile)

#### BASES DOCUMENTAIRES

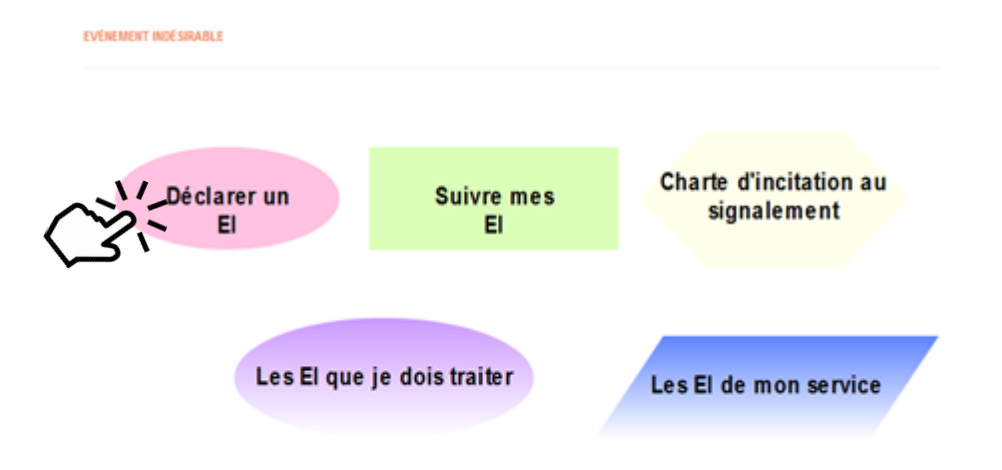

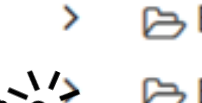

- Base qualité CH

>

- Base qualité EHPAD
- Base qualité soins à domicile
- Base qualité administrateur de garde
- Instances
  - Notes

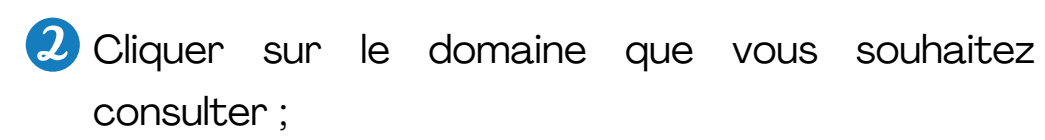

3 Cliquer sur le document pour qu'il s'ouvre ;

Rechercher

4 Vous pouvez rechercher un document par mot clé :

A partir de « bases documentaires » vous pouvez également accéder aux comptes-rendus des instances et aux notes de service, d'information ou organisationnelle

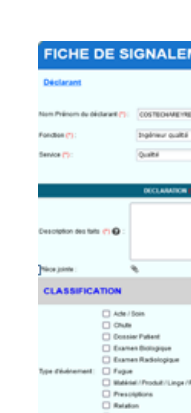

- > Suivre indésir
- > Consu

# Déclarer un événement indésirable

**1** Dans la partie **événements indésirables**, cliquer sur « déclarer un El »

#### 2 Puis, compléter le formulaire !

| MENT D'EVENEMENTS INDESIRABLES |            |                                                           |                                                                      |                                                                                                    |  |  |  |
|--------------------------------|------------|-----------------------------------------------------------|----------------------------------------------------------------------|----------------------------------------------------------------------------------------------------|--|--|--|
|                                |            | Nature ou objet de Dévénement                             |                                                                      | Educinement and surveys:                                                                                                    |  |  |  |
| Rend<br>2                      | ) <b>u</b> | Personne ou mattinet ou médicament concerné (*) ${\bf O}$ | Patent Volteur Volteur Volteur Personnel du CH Médicament Médicament | Cale do Holdenner (*): 29(91/2022) (El gammabaag)<br>Near do Holmemet (*): (Cale do Annual<br>Service do Holmemet (*): (Chaur yn cyfan |  |  |  |
|                                |            | ORENTATION                                                | TRATEMENT PAR LA COALITÉ (*)                                         |                                                                                                    |  |  |  |
|                                | -          |                                                           | Personnejo) ellos sentos(s) informé(s) de l'éxénement.               |                                                                                                    |  |  |  |
|                                |            |                                                           |                                                                      |                                                                                                    |  |  |  |
|                                |            |                                                           |                                                                      |                                                                                                    |  |  |  |
|                                |            |                                                           |                                                                      |                                                                                                    |  |  |  |
|                                |            |                                                           |                                                                      |                                                                                                    |  |  |  |
| Endauration                    |            |                                                           |                                                                      |                                                                                                    |  |  |  |
| s personnes                    |            |                                                           |                                                                      |                                                                                                    |  |  |  |
|                                |            |                                                           |                                                                      |                                                                                                    |  |  |  |
|                                |            |                                                           |                                                                      |                                                                                                    |  |  |  |

A partir de « événements indésirables » vous pouvez également :

| Suivre                        | VOS    | déclarations | d'événements |  |  |  |
|-------------------------------|--------|--------------|--------------|--|--|--|
| indésirat                     | oles   |              |              |  |  |  |
| Consulte                      | er les | déclarations | d'événements |  |  |  |
| indésirables de votre service |        |              |              |  |  |  |

**Quand dois-je** me rendre sur le logiciel?

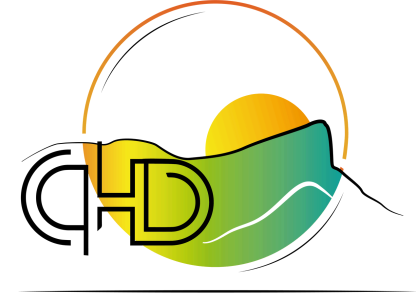

Vous devez connecter VOUS régulièrement à la plateforme Bluekango pour:

> Suivre les déclarations d'événements indésirables ;

Prendre connaissance des >nouveaux documents qualité;

Avoir accès aux notes;

Avoir accès aux comptes-rendus des instances ;

Etre informé des actualités de l'établissement.

**Pour plus de renseignements** consulter le guide d'utilisation du logiciel Bluekango disponible sur la plateforme

# Contact

- Madame COSTECHAREYRE, 1 ingénieur qualité 🛞 3036
- Monsieur ROCQUEFORT, chargé de la coordination des soins 🛞 3020
- Madame RIOSSET, secrétaire de direction (&) 3003

Bluekango est un logiciel de gestion documentaire et de déclaration des événements indésirables.

Il remplace les différents classeurs qualité et la fiche de déclarations d'événements indésirables !

CENTRE HOSPITALIER **DU DIOIS** 

# Logiciel BlueKango